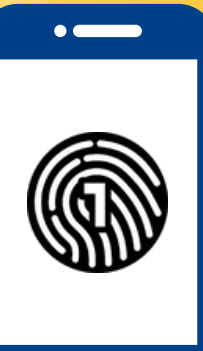

# **Setting Up OneLogin On Your Smartphone**

You will need both a computer and smartphone for this setup

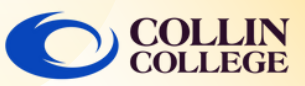

## **IMPORTANT:**

You must have a passcode on your smartphone to use the OneLogin App. To setup a passcode on your device, refer to your device's operations manual.

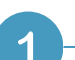

#### On a Computer

Login to https://collin.onelogin.com/ with your Collin username and password. When prompted, click on Forgot Password

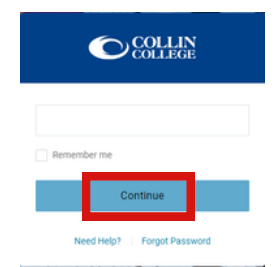

#### On a Computer

Enter your username (X#####) that was sent to the email that you registered with.

Click Continue. Check your email for instructions and a link. Click the link.

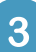

2

### **On Your Smartphone and Computer**

Download the OneLogin app if necessary. Click Activate.

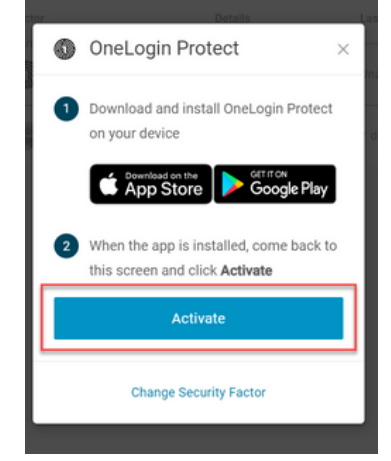

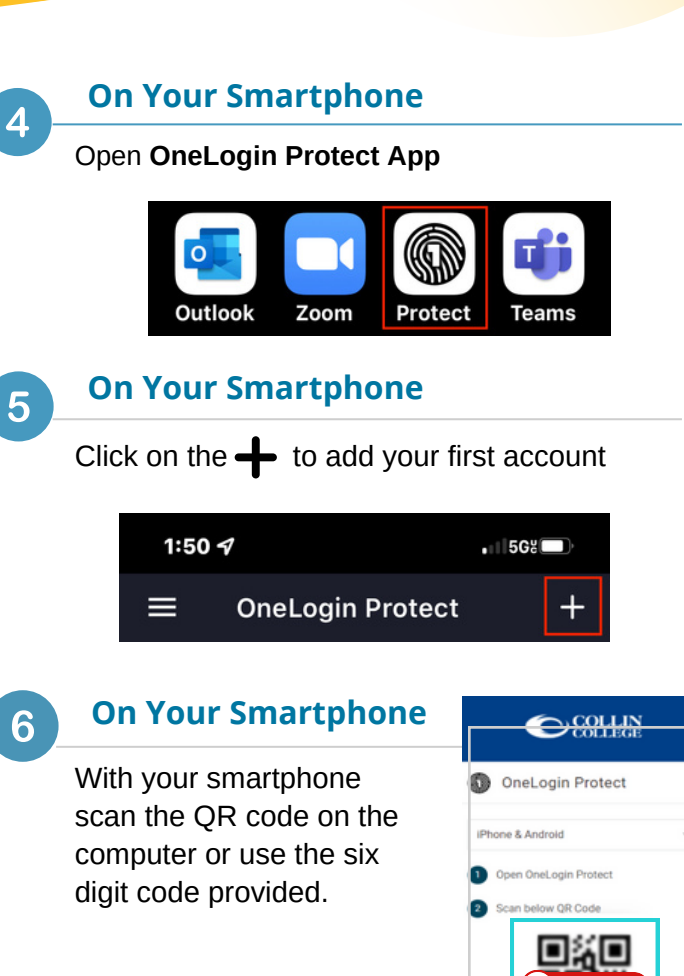

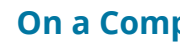

7

#### **On a Computer**

Login to https://collin.onelogin.com/ with your Collin username and password to access Collin services.

| Frequents Personal Collin College: Everything |             | Browse App Store |            |
|-----------------------------------------------|-------------|------------------|------------|
| 🝌 Ad Astra                                    | 🔅 canvas    | CougarWeb        | EVERPI     |
| Ad Astra                                      | Canvas      | CougarWeb        | EVERFI     |
| freshservice                                  | G grammarly | KnowBe4          | Office 365 |
| freshservice                                  | Grammarly   | KnowRe4          | Office 365 |

## **Student Technical Support**

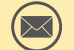

studenthelpdesk@collin.edu

972.377.1777 (Available 24x7)